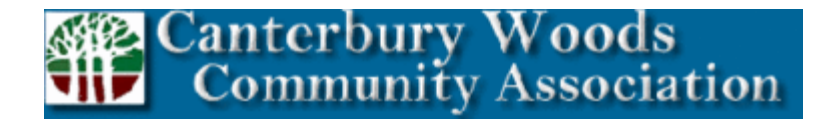

# HOW TO PAY YOUR HOA DUES

Both Mail-in and Online payment options are available. Below are step-by-step instructions on how to send in your HOA dues. If any issues arise, please do not hesitate to reach out to our property manager from ThirdTier, LLC, directly:

## **Kayce Peltier**

### 843-270-3415

#### kayce@thirdtiermanagement.com

1. <u>Mail-in Option:</u> Mail the "coupon" sent to you in the mail (see below picture) and personal check to the below-listed address. You can also use the provided envelope, just be sure the address on the "coupon" is showing through the window of the envelope. Canterbury Woods Community Association

c/o ThirdTier, LLC PO Box 621194 Orlando, FL 32862-1194

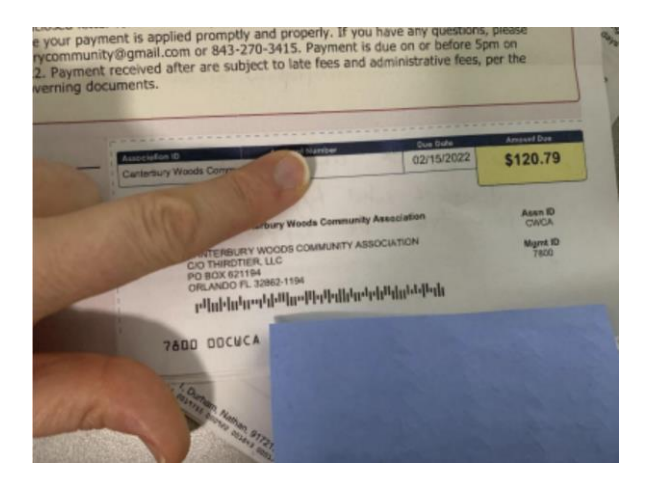

### 2. Pay Online:

- a. Go to https://www.thirdtiermanagement.com.
- b. Select "Owner Portal Login" at Top Right Corner of Your Screen.
- c. Log In to Your Online Resident Portal
- d. Locate "My Balance" Tab Second Section Straight After Logging In
- e. Click "Pay" Next to "My Balance" (see below picture)

| smartwebs                                       |          |                                        |                                    |                                          |                                   |
|-------------------------------------------------|----------|----------------------------------------|------------------------------------|------------------------------------------|-----------------------------------|
|                                                 |          |                                        |                                    |                                          | <u>)</u> @                        |
|                                                 | There ar | re no new messages in the past 7 days. |                                    |                                          |                                   |
| ③ My Balance: \$0.00                            |          |                                        |                                    |                                          |                                   |
| Filter - Q<br>Account History<br>Total Items: 0 |          |                                        |                                    | From: 01/01/2025                         | Chier List size: 10 2             |
|                                                 |          |                                        | To filter data by columns, click o | n the ≡ on any column name. This will on | ly filter the current page. 📴 😒 🌣 |
|                                                 | Datalite | No Rows To Show                        | code                               | Description                              |                                   |
|                                                 |          |                                        |                                    |                                          |                                   |
| My Profile                                      |          |                                        |                                    |                                          |                                   |
|                                                 |          | Occuments                              | Violations 0                       | Architectural                            | ₩ Workorders                      |
|                                                 |          |                                        |                                    |                                          |                                   |
|                                                 |          |                                        |                                    |                                          |                                   |

- f. Enter the Amount You'd Like to Pay then Select "Pay" Again
- g. After Directed to Alliance Enter your Phone Number and Select "Setup Account"
- h. "Add Property"
  - i. Management Company ID: 7800
  - ii. Association ID: Found on your "Coupon"
  - iii. Property Account #: Found on your "Coupon" and your Resident Portal
- i. Select "Dashboard" then "Make a Payment"

## If you'd like to submit payment via credit/debit card, please Log Out of Alliance at the top right. Once you're directed to the login page, scroll down to "One Time Payment".